## TRAVEL APPLICATION

### Request

# HELPFUL HINTS

- Authorization for employee travel for trips with the same business purpose, which can consist of multiple trips throughout a fiscal year.
- A Blanket Travel Authorization (BTA) allows travelers to submit a request for mileage to be used multiple times throughout the designated timeframe.
- BTA's can be created at any time during the calendar year; however all BTA's expire at the end of the fiscal year (June 30).

## PROCEDURE-FROM THE REQUEST TAB

- 1. To create a Blanket Travel Authorization, dick on new request.
- 2. Enter the required fields for the transaction, which are indicated with a red bar.
  - a. Enter any city in Nebraska you plan to visit for this business purpose. This BTA authorizes you to travel to any city/town within the state for the same business purpose so it doesn't matter what city is entered here.

| Request<br>Request/Trip Name:<br>Additional Information: |                             |                               |        |                           |                                            | Cancel | Save Port / Email                     | Delete Request Submit Reques<br>Status: Not Submitte |
|----------------------------------------------------------|-----------------------------|-------------------------------|--------|---------------------------|--------------------------------------------|--------|---------------------------------------|------------------------------------------------------|
| Request Header Segments Expenses                         | Approval Flow               | Audit Trail                   |        |                           |                                            |        |                                       |                                                      |
| Request/Trip Name<br>Blanket Travel 2018                 | Request/T                   | rip Business Start Date<br>18 | Reque  | st/Trip Business End Date | Request/Trip Purpose<br>Blanket TA Request | ~      | Destination City<br>Kearney, Nebraska |                                                      |
| Destination Country<br>UNITED STATES                     | *                           |                               |        |                           |                                            |        |                                       |                                                      |
| Trip Type<br>Domestic                                    | Does this t                 | trip contain personal travel? | Person | al Dates of Travel        |                                            |        |                                       |                                                      |
| Cost Object Type                                         | Cost Objev                  | ct                            | User D | lefined                   | Personnel Area                             |        | Employee ID                           |                                                      |
| (CC) Cost Center                                         | <ul><li>(9146200)</li></ul> | 500) Administrative Systems G | Last   | NameF (e.g., SmithJ)      | UNCA                                       | ~      | 00043081                              |                                                      |
| Additional information                                   | Comments                    | To/From Approvers/Processor   | 5      |                           |                                            |        |                                       |                                                      |

3. For the request/ trip purpose, select Blanket Travel Authorization from the dropdown menu.

| Request/Trip Purpose       |   |
|----------------------------|---|
|                            | ~ |
| Blanket TA Request         |   |
| Business Trip              |   |
| Conference Attendee        |   |
| Conference Participant     |   |
| Meeting                    |   |
| Other                      |   |
| Drof Dougloom ont/Training |   |

4. Click the Expenses tab.

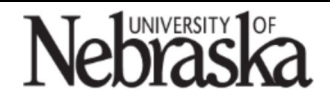

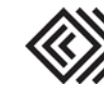

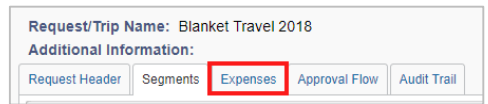

#### 5. Select the expense type.

 Select the 'Expenses tab' then expense type 'Zero \$ Trip' from the list of expenses

 01. Transportation
 03. Food/Meals
 06. Other

 Fuel/Gas
 Meal (including tip)
 Misc Travel-parking/tolls/etc

 Plane (state/private/rented /chartered)
 04. Mileage
 Registration/Conf Fees

 Taxi/Shuttle/Train/Bus
 Team/Group Costs

6. Enter the funding source like 'grant funded' or 'dept funded' into the 'Trip Funded by' field and click 'Save' on the lower right.

7. Click on Submit Request

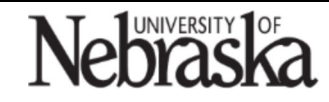

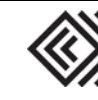